Instructions Usb Flash Drive Recovery Tools Mac **Read/Download**